# UNIVERSIDADE FEDERAL DE SERGIPE GERÊNCIA DE RECURSOS HUMANOS DEPARTAMENTO DE DESENVOLVIMENTO DE RECURSOS HUMANOS DIVISÃO DE RECRUTAMENTO E SELEÇÃO DE PESSOAL

#### Manual para Preenchimento e Impressão da Guia de Recolhimento da União (GRU)

#### Edital nº 13/2010 - Docentes - CODAP

### 1. Apresentação

Este roteiro tem o objetivo de auxiliar os candidatos a Concursos Públicos da Universidade Federal de Sergipe a preencher e imprimir o Guia de Recolhimento da União (GRU) com o objetivo de efetuar pagamento de taxa de inscrição.

## 2. Requisitos do sistema

Para efetuar o preenchimento e impressão, você deverá se certificar que utilizará um computador conectado à internet e à uma impressora funcional, com browser correspondente ao Internet Explorer versão 6.0 ou superior, ou Mozilla Firefox versão 3.0 ou superior, ou navegadores equivalentes. Você deverá, antes de abrir o navegador, desabilitar o bloqueio para janelas popup, caso este esteja ativado.

## 3. Acesso ao Endereço Eletrônico do Tesouro Nacional

Para preencher o formulário do Guia de Recolhimento da União, você deverá abrir o navegador ou browser de sua preferência, desde que com as especificações informadas no item 2. A seguir, você deverá inserir o endereço <u>https://consulta.tesouro.fazenda.gov.br/gru/gru\_simples.asp</u> na barra de endereços.

Ao acessar o endereço indicado, você verá a tela 1, conforme mostrado abaixo.

| Ministério da Fazenda                                | Destaques do governo                                                                                                    |                                                      |
|------------------------------------------------------|----------------------------------------------------------------------------------------------------|------------------------------------------------------|
|                                                      | ACIONAL                                                                                                    |                                                      |
|                                                      | Principa                                                                                                    | ) Mapa do Site ) Fale Conosco ) Perguntas Frequentes |
|                                                      |                                                                                                    | Busca Ok                                             |
| Conheça o SIAFI                                      | GUIA DE RECOLHIMENTO DA UNIÃO                                                                                                    |                                                      |
| Como acessar?                                        | GRU - IMPRESSÃO                                                                                                    |                                                      |
| Centro de Treinamento Virtual                        |                                                                                                    |                                                      |
| Informações do SIAFI                                 | As informações sobre o pagamento da GRU ou sobre o que deve ser preenchido na GRU (código da<br>Unidade Gestora e da Gestão, código de recolhimento, número de referência, valor etc.) deverão ser |                                                      |
| Estatística de Uso                                   | obtidas pelo contribuinte junto ao Órgão Público que receberá o pagamento.                                                                                                    |                                                      |
| Nível de Satisfação dos Usuários<br>SIAFI            | Dúvidas no preenchimento? Clique aqui.<br>Para obter mais informações sobre a GPU, acesse a seção de Orientações ao Contribuinte.                                                                  |                                                      |
| Segurança SIAFI                                      | Presorba os campos Unidade Gestora (UG) Gestão e Códino de Perolhimento e denois dique em Avançar                                                                                                  |                                                      |
| Biblioteca SIAFI                                     | Semente de compos o madale destaria (da), destaria e compo de recommento e depois cique em Avançar.                                                                                                |                                                      |
| Guia de Recolhimento da União                        | Somence os campos acompaninados por (*) são de preencimiento obrigatorio.                                                                                                    |                                                      |
| <ul> <li>Impressão - GRU</li> </ul>                  | UG (*) Gestão (*) Nome da Unidade                                                                                                    | _                                                    |
| Orientações ao Contribuinte                          |                                                                                                    |                                                      |
| <ul> <li>Orientações às Unidades Gestoras</li> </ul> | Recolhimento                                                                                                    |                                                      |
| <ul> <li>Orientações ao Poder Judiciário</li> </ul>  | Código (*) Descrição do Recolhimento                                                                                                    |                                                      |
| GRU Aplicativo                                       |                                                                                                    |                                                      |
| • Legislação                                         | Avancar limnar                                                                                                    |                                                      |
| Projetos Externos                                    | Avaliya:                                                                                                    | SS VOLTAR                                            |
| Retenção ISS/SIAFI                                   |                                                                                                    |                                                      |
|                                                      |                                                                                                    |                                                      |

Tela 1: a página inicial para preenchimento da Guia de Recolhimento da União

Você deverá inserir as seguintes informações nos campos indicados nesta tela:

- 1- No campo "UG", digitar o número 154050;
- 2- No campo "Gestão", digitar o número 15267;
- 3- No campo "Recolhimento Código", digitar o número 28830-6;

Após inserir os números indicados acima, você deverá clicar no botão "**Avançar**". Ao fazê-lo, abrirá em seu navegador a tela 2, conforme mostrado abaixo.

| Conheça o SIAFI                               | Gua or Brookumento os Husio                                                                                                    |  |
|-----------------------------------------------|----------------------------------------------------------------------------------------------------|--|
| Como acessar?                                 | GRUSIMEES-IMPRESSÃO                                                                                                    |  |
| Centro de Treinamento Virtual<br>SIAFI - CTVS | Unidade Favorecida                                                                                                    |  |
| Informações do SIAFI                          | Códige 154050                                                                                                    |  |
| Estatística de Uso                            | Nome da Unidade FUNDACAO UNIVERSIDADE FEDERAL DE SERGIPE                                                                                                    |  |
| Nível de Satisfação dos Usuários<br>SIAFI     | Recolhimento                                                                                                    |  |
| Segurança SIAFI                               | Códipo 28830-6                                                                                                    |  |
| Bibliotecs SIAFI                              | Descrição SERVICOS ADMINISTRATIVOS                                                                                                    |  |
| Guia de Recolhimento da União                 | Número de Referência (*)                                                                                                    |  |
| . Impressão - GRU                             |                                                                                                    |  |
| . Orientações ao Contribuinte                 | Competència (mm/assa) Vencimento (dd/mm/assa)                                                                                                    |  |
| , Orientações às Unidades Gestoras            |                                                                                                    |  |
| . Orientações ao Poder Judiciário             | do contribuinte (*) Nome do Contribuinte / Recolhedor (*)                                                                                                    |  |
| . GRU Aplicativo                              |                                                                                                    |  |
| , Legisleção                                  | (=)Valor Principal (*)                                                                                                    |  |
| Projetos Externos                             | (-)Descontos/Abatimentos                                                                                                    |  |
| Retenção ISS/SIAFI                            | (-)Outras Deduções                                                                                                    |  |
|                                               | (+)Mora/Muita                                                                                                    |  |
| MINISTERIO DA FAZENDA                         | (+)Juros/Encargos                                                                                                    |  |
|                                               | (+)Outros Acréscimos                                                                                                    |  |
| OUVIDORIA                                     | (=)Valor Total (*)                                                                                                    |  |
| Governo<br>Eletrônico<br>9-goy                | Selecione uma opção de gereção:<br>[Gereçãe em (TML (recomendada]]                                                                                                    |  |
|                                               | - Selecionando a opção de geração em PDF, para visualizar a gula, você necessitará de um programa específico para arquivos "pdf",<br>- Caso não possua, clique na imagem para instalá-lo: 🚺 🛄 ன |  |
|                                               | Voltar Emilir ORU Limpar                                                                                                    |  |

Tela 2: página onde o candidato deverá inserir seus dados pessoais, valores e vencimento.

Na Tela 2, o candidato deverá inserir as seguintes informações nos campos indicados nesta tela:

- 1- No campo "Número de referência", digitar o número 20100004;
- 2- No campo "Competência (mm/aaaa)", digitar 06/2010;
- 3- No campo "Vencimento (dd/mm/aaaa)", digitar 04/06/2010;
- 4- No campo "CNPJ ou CPF do contribuinte", digitar o número do CPF do candidato;
- 5- No campo "Nome do contribuinte", digitar o nome completo do candidato;
- 6- No campo "(=) Valor principal", digitar **50,00**;
- 7- No campo "(=) Valor total", digitar **50,00**;

Após inserir as informações indicadas acima, no final da página, clicar no botão "Emitir GRU". Ao clicar em "Emitir GRU", será aberta a Tela 3, conforme demonstrado abaixo.

| Juli Martin                                                                                                    | Código de Recolhimento                                                                                                    | 28880-6                                                                                               |
|----------------------------------------------------------------------------------------------------|----------------------------------------------------------------------------------------------------|----------------------------------------------------------------------------------------------------|
| MINISTERIO DA FAZENDA                                                                                                    | Número de Referência                                                                                                    | 20100004                                                                                              |
| Guia de Recolumento de Linito - GRU                                                                                                    | Competência                                                                                                    | 05/2010                                                                                               |
|                                                                                                    | Vencimento                                                                                                    | 26/06/2010                                                                                            |
| me do Contribuinte / Recolhedor:<br>ILAND DE TAL                                                                                                    | CNPJ ou CPF do Contribuinte                                                                                                    | 111.111.111.11                                                                                        |
| me da Unidade Favorecida<br>UNDACAO UNIVER SIDADE FEDERAL DE SERGIPE                                                                                                    | UG / Gestão                                                                                                    | 154050 / 15267                                                                                        |
|                                                                                                    | (+) Valor do Principal                                                                                                    | 100,00                                                                                                |
| struções : As informações inseridas nessa guia são de exclusiva                                                                                                    | (-) Desconto/Abstimento                                                                                                    |                                                                                                    |
| sponsabilidade do contribuinte, que bevera, em caso de<br>Midas, consultar a Unidade Favorecida dos recursos.                                                                                                    | (·) Outras decluções                                                                                                    |                                                                                                    |
|                                                                                                    | (+) Mora / Multa                                                                                                    |                                                                                                    |
|                                                                                                    | (+) Juros / Encargos                                                                                                    |                                                                                                    |
| Pagamento exclusivo no Banco do Brasil S.A.                                                                                                    | (+) Outros Acréscimos                                                                                                    |                                                                                                    |
| [STNC815F493382F0A9DBCD0456ED56FBD3A]                                                                                                    | (e) Valor Total                                                                                                    | 100.00                                                                                                |
|                                                                                                    |                                                                                                    |                                                                                                    |
|                                                                                                    |                                                                                                    |                                                                                                    |
|                                                                                                    |                                                                                                    |                                                                                                    |
| 646221628552 00000001010.3 646221628552 94622142855<br>                                                                                                    | -2                                                                                                    | 235304                                                                                                |
| EXCEPTION OF THE SECOND OF THE SECOND O | 2<br>Codigo de Recolhimento<br>Número de Referência                                                                                                    | 28530-8<br>20100004                                                                                   |
| EX2162352 2000001010.3 66221182352 9622182353                                                                                                    | 2<br>Código de Recolhimento<br>Número la Referencia<br>Competência                                                                                                    | 28530 4<br>20190004<br>06/2010                                                                        |
| HINISTÉRIC DA FAZENDA<br>SECRETARIA DO TESCURO MACIONAL<br>Ous de Recommento se Unido - GRU                                                                                                    | 2<br>Cotigo de Recommento<br>Numero de Retrefecia<br>Competência<br>Vencimento                                                                                                    | 28530-8<br>2019000-<br>06/2010<br>26/06/2010                                                          |
| EXECUTER 2 2000001010-3 45623162853-2 56623162853                                                                                                    | 2<br>Código de Recomimento<br>Número e Retriência<br>Competer Retriência<br>Competer Retriência<br>Chipu ou CPF do Contrabulite:                                                                                                    | 28530 4<br>20100004<br>0622010<br>280962010<br>111.111.111.111                                        |
| EXECUTED A FACENCIA                                                                                                    | 2<br>Código de Resominento<br>Código de Resominento<br>Competência<br>Competência<br>ChuPu ou CPF do Controuinte:<br>U0 / Gestão                                                                                                    | 28550 4<br>20100004<br>26062010<br>26062010<br>26062010<br>111.111.111.111.11<br>164050 / 16287       |
| BASSI BASSI 2 2000001010-3 BESSI 2 BASSI 2 BASSI  | 2 Codigo de Recolhimento Codigo de Retolhimento Cometinationa Cometinatio Cometinatio Convertio CNPJ ou CPF do Constaunte U4 / Gestão U4 / Gestão                                                                                                    | 28830-4<br>20100004<br>0622010<br>240622010<br>111.111.111.111.111.111.111.111.111.                   |
| BASSTEDESE 2 0000001010-3 66623162853-2 66623162853      ININISTERIC DA FAZENDA     SECRETARIA DO TESOURO INACIONAL     Gua os Recommenos de Unão - GRU      me do Contribuirte / Recolindor:     TRUANO DE TAL     me do Contribuirte / Recolindor:     TRUANO DE TAL     me do Contribuirte / Recolindor:     me do Contribuirte / Recolindor: | 2 Codigo de Recolhimento Codigo de Recolhimento Competência Vencimento CNPJ ou CPF do Contrabilme (e) Valor do Principal (e) Valor do Principal (e) Obescont/Astrinemto                                                                                                    | 2880-4<br>20100004<br>0622010<br>26062010<br>111.111.111.11<br>164060 / 16297<br>100,00               |
| EXERCISE 2 000001010-3 EXERCISE 2 EXERCISE                                                                                                    | 2<br>Codigo de Recomimento<br>Codigo de Recomimento<br>Competência<br>Vencimento<br>CNPJ ou CPF do Contrabulme<br>(u) Gesto<br>(u) Gesto<br>(u) Cessoona/Assimento<br>(u) Course deucôes                                                                                                    | 28530 4<br>20100004<br>26062010<br>26062010<br>26062010<br>111.111.111.11<br>166060 / 16267<br>100,00 |
| BASSI BASSI 2 0000001010-3 BESSI 2 BASSI 2 BASSI  | -2           Codipo de Recolhimento           Numero de Reterência           Competência           Competência           ONPL J ou CORTISUINTE           Un destão           (4) Valor do Principal           (-) Destonaria/Matilimento           (-) Outras destacés,           (-) Outras destacés,           (-) Outras destacés,           (-) Morá / Muía                                                                                                    | 28530-4<br>20100004<br>0652010<br>111.111.111.11<br>164050 / 16287<br>100,00                          |
| BEZZIEZSEZ 2000001010.4 BEZZIEZSEZ BEZZIEZSEZ      ININISTÉRIO DA FAZENDA     SECRETARIA DO TESOURO NACIONA.     GUISTERARIA DO TESOURO NACIONA.     Guisto Recommeno de União - GRU      me do Contribuirte / Recolhedor:     TUDADO ETAL     me do Lindeo Favoreita:     TUDADA DE TAL     me do Lindeo Favoreita:     TUDADA DE TAL     me do Lindeo Favoreita:     me do Lindeo Favoreita:     TUDADA DE TAL     me do Lindeo Favoreita:     TUDADA DE TAL     me do Lindeo Favoreita:     me do Lindeo Favoreita:     TUDADA DE TAL    | 2 Cotipo de Recolhimento Cotipo de Reformento Competência Vencimento CNPF do Constituime CNPF do Constituime CNPF do Constituime CV Valor do Principal CV Valor do Principal CV Descontrui-Materimento C) Descontrui-Materimento C) Dross selaubés C) Junta / Energos                                                                                                    | 2853-4<br>2610000-<br>662010<br>260662010<br>1111.111.111<br>164050 / 16287<br>100,00                 |
| EXERCISE 2 000001010-3 EXERCISE 2 EXERCISE 2                                                                                                    | 2 Codigo de Recominento Codigo de Recominento Competência Competência Competência CNUPI ou CPF do Dontrouinte: U0 / destão (v) Valor do Principal (v) Valor do Principal (v) Valor do P | 28530 4<br>20100004<br>26062010<br>26062010<br>111.111.111.11<br>164060 / 16267<br>100,00             |
| BASSI HEASSE 2. 200000101/0.4 BEASSI HEASSE 2. BEASSI HEASSE                                                                                                    | 2           Codigo de Recolhimento           Numero de Reterência           Competência           Competênci <t< td=""><td>2850-6<br/>201000-0<br/>6602010<br/>26002010<br/>1111111111<br/>166050/16287<br/>100.00</td></t<>                                                                                                    | 2850-6<br>201000-0<br>6602010<br>26002010<br>1111111111<br>166050/16287<br>100.00                     |

Tela 3: exemplo de Guia de Recolhimento da União, devidamente preenchido.

Ao abrir a Tela 3, no menu de seu **navegador** clique em **Arquivo** > **Imprimir**. Pronto! Agora basta levar esta Guia até o caixa do Banco do Brasil em qualquer agência do país, ou se for correntista deste banco, efetuar o pagamento direto do caixa eletrônico.